# Configurar o NTP na solução de malha da ACI

## Contents

Introdução Pré-requisitos Requisitos Componentes Utilizados Configurar Verificar Troubleshooting

# Introdução

Este documento descreve como configurar o Network Time Protocol (NTP) em uma solução de malha de Application Centric Infrastructure (ACI).

### **Pré-requisitos**

#### Requisitos

A Cisco recomenda que você tenha conhecimento destes tópicos:

- Gerenciamento fora da banda (OOB) na malha
- servidor NTP

#### **Componentes Utilizados**

As informações neste documento são baseadas nestas versões de software e hardware:

- Application Policy Infrastructure Controller (APIC)
- Nexus 9500
- Nexus 9300

As informações neste documento foram criadas a partir de dispositivos em um ambiente de laboratório específico. Todos os dispositivos utilizados neste documento foram iniciados com uma configuração (padrão) inicial. Se a rede estiver ativa, certifique-se de que você entenda o impacto potencial de qualquer comando.

## Configurar

Etapa 1. Na barra de menus, navegue até **FABRIC > FABRIC POLICIES**.

No painel Navegação, execute estas ações:

- Expandir Políticas de Pod
- Expandir políticas
- Escolher Data e Hora

Etapa 2. Clique com o botão direito do mouse e escolha Criar política de data e hora como mostrado na

imagem.

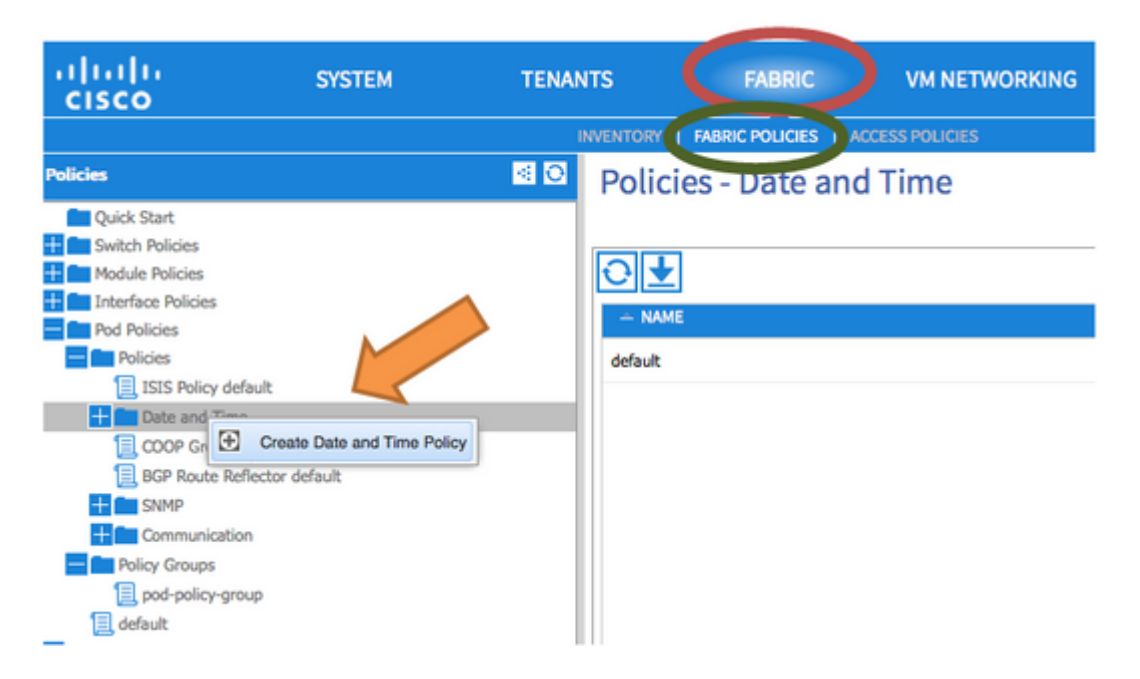

Etapa 3. No **Assistente CREATE DATE AND TIME POLICY** e na **ETAPA 1 > IDENTITY**, insira estes detalhes:

- Insira Name.
- Digite **Description**.
- Escolha Estado Administrativo (habilitado).
- Selecione Estado de autenticação (desativado).
- Clique em **NEXT** como mostrado na imagem.

| CREATE DATE             | AND TIME POLICY                  |            |          | i 🗙             |
|-------------------------|----------------------------------|------------|----------|-----------------|
| STEP 1 > IDENTITY       |                                  | 1. IDENTIT | Y        | 2. NTP SERVERS  |
| Specify the information | on about the Date/Time Policy    |            |          |                 |
| Name:                   | fabric1-datetime                 |            |          |                 |
| Description:            | Date and Time Policy for Fabric1 |            |          |                 |
|                         |                                  |            |          |                 |
| Administrative State:   | enabled                          |            |          |                 |
|                         | Isabled                          |            |          |                 |
| Authentication State:   | enabled                          |            |          |                 |
|                         | e disabled                       |            |          |                 |
|                         |                                  |            |          |                 |
|                         |                                  |            |          |                 |
|                         |                                  |            |          |                 |
|                         |                                  |            |          |                 |
|                         |                                  |            |          |                 |
|                         |                                  |            |          |                 |
|                         |                                  |            | _        |                 |
|                         |                                  |            | < PREVIO | US NEXT> CANCEL |

#### Etapa 4. ETAPA 2 > SERVIDORES NTP

• Especifique os servidores NTP a serem usados nesta diretiva.

- Clique em + para adicionar os servidores NTP.
- No Assistente de Criação de Provedores, execute estas ações:
  - Insira Name (que é o nome do host ou o endereço IP).
  - Digite **Description**.
  - Marque a caixa **Preferred**.
  - Intervalo mínimo de sondagem (4)
  - Intervalo máximo de sondagem (6)
  - Selecione Management EPG (padrão (Fora da banda))
  - · Clique em OK conforme mostrado na imagem.

|                                                                      | 110                                                             |                             | 1. IDENTI                   | 2.1            |
|----------------------------------------------------------------------|-----------------------------------------------------------------|-----------------------------|-----------------------------|----------------|
| Specify the NTP server                                               | s to be used in this p                                          | olicy                       |                             |                |
| + 1                                                                  |                                                                 |                             |                             |                |
| Host Name/IP Address                                                 | Preferred                                                       | Minimum Polling<br>Interval | Maximum Polling<br>Interval | Management EPG |
| Specify the information<br>Name:                                     | about the NTP Serv<br>172.16.129.235                            | /er                         |                             |                |
| Specify the information<br>Name:                                     | about the NTP Serv<br>172.16.129.235<br>NTP server for Fabric 1 | /er                         |                             |                |
| Specify the information Name: Description: Preferred:                | about the NTP Serv<br>172.16.129.235<br>NTP server for Fabric 1 | /er                         |                             |                |
| Specify the information Name: Description: Minimum Polling Interval: | about the NTP Serv<br>172.16.129.235<br>NTP server for Fabric 1 | ver                         |                             |                |

Etapa 5. Clique em Finish.

- No painel Políticas, navegue para Estrutura > Políticas de estrutura > Políticas de pod > Políticas
   > Data e hora, escolha Formato de DATA/HORA e execute estas ações:
  - Escolher Fuso Horário
  - Escolher Formato de Exibição (**local**)
  - Escolher Estado de Deslocamento (habilitado)
  - Clique em ENVIAR conforme mostrado na imagem.

| ululu<br>cisco                                | SYSTEM                                                                                                    | TENANTS         | FABRIC                         | VM NETWORKING |
|-----------------------------------------------|----------------------------------------------------------------------------------------------------|-----------------|--------------------------------|---------------|
|                                               |                                                                                                    | INVENTO         |                                | SS POLICIES   |
| Policies                                      | <ul> <li>Image: Control of the second second se</li></ul> | Datetime Format | - Date/Time For                | nat           |
| Quick Start                                   |                                                                                                    |                 |                                |               |
| Module Policies                               |                                                                                                    | <b>€</b>        |                                |               |
| Interface Policies     Pod Policies           |                                                                                                    | PROPERTIES      |                                |               |
| Policies                                      |                                                                                                    | Time Zone:      | JTC(-08:00) America/Metlakatla |               |
| Date and Time                                 |                                                                                                    | Display Format: | 🗇 utc                          |               |
| Date/Time Format                              |                                                                                                    |                 | Iocal                          |               |
| Policy default                                |                                                                                                    | Offset State:   | enabled                        |               |
| Policy fabric1-datetime     Image: NTP Server |                                                                                                    |                 | ) disabled                     |               |
| COOP Group Policy default                     |                                                                                                    |                 |                                |               |
| BGP Route Reflector default                   |                                                                                                    |                 |                                |               |
| SNMP                                          |                                                                                                    |                 |                                |               |
| + Communication                               |                                                                                                    |                 |                                |               |
| Policy Groups                                 |                                                                                                    |                 |                                |               |
| Dod-policy-group                              |                                                                                                    |                 |                                |               |
| 📃 default                                     |                                                                                                    |                 |                                |               |

Etapa 6. Atualize seu grupo de Política de POD para usar sua Política de Data e Hora, como mostrado na imagem.

| uluiu<br>cisco                                                                                                    | SYSTEM                | TENANTS                             | FABRIC                   |     | VM NETWO     |
|----------------------------------------------------------------------------------------------------|-----------------------|-------------------------------------|--------------------------|-----|--------------|
|                                                                                                    |                       | INVENTOR                            | Y   FABRIC POLICIES      | ACC | ESS POLICIES |
| Policies                                                                                                    | <ul> <li>O</li> </ul> | POD Policy Group                    | - pod-policy-            | -gr | oup          |
| Quick Start  Switch Policies  Module Policies  Pol Policies  Policies  Signature ISIS Policy default  Date and Time  Date Grime Second |                       | PROPERTIES<br>Name:<br>Description: | pod-policy-group         |     | <b>F</b>     |
| O Policy default                                                                                                    |                       | Date Time Policy:                   | fabric1-datetime         | ~   | Ø            |
| Policy fabric1-datetime                                                                                                    |                       | ISIS Policy:                        | select or type to pre-pr | ~   |              |
| COOP Group Policy default                                                                                                    |                       | COOP Group Policy:                  | select or type to pre-pr | ~   |              |
| BGP Route Reflector default                                                                                                    |                       | BGP Route Reflector Policy:         | default                  | ~   | æ            |
| SNMP     Communication                                                                                                    |                       | Communication Policy:               | select or type to pre-pr | ~   |              |
| Policy Groups                                                                                                    |                       | SNMP Policy:                        | select or type to pre-pr | ~   |              |

Passo 7. Atribua o Novo Grupo de Políticas como o Grupo de Políticas DEFAULTFabric.

• No painel, navegue até Fabric > Fabric Policies > Pod Policies, escolha default e, no painel de

trabalho Pod Seletor - default, execute estas ações:

- Digite **Description**.
- Escolha **pod-policy-group** como o Grupo de política de estrutura e como mostrado na imagem.

| uhuhu<br>cisco                                                                                                    | SYSTEM               | TENANTS                                                                               | FABRIC                                | VM NETWOR   |
|----------------------------------------------------------------------------------------------------|----------------------|---------------------------------------------------------------------------------------|---------------------------------------|-------------|
|                                                                                                    |                      | INVENT                                                                                |                                       | SS POLICIES |
| Policies                                                                                                    | <ul> <li></li> </ul> | Pod Selector - d                                                                      | efault                                |             |
| Quick Start<br>Quick Start<br>Module Policies<br>Pol Policies<br>Pol Policies<br>Sufficiency default<br>Policy default<br>Date and Time<br>Date/Time Format<br>Date/Time Format<br>Policy default<br>Policy default<br>Policy fabric1-datetime<br>NTP Server<br>COOP Group Policy default<br>BGP Route Reflector default<br>SNMP<br>Communication<br>Policy Groups |                      | POD SELECTOR - DESCRIPTION:<br>Name:<br>Description:<br>Type:<br>Fabric Policy Group: | default optional ALL pod-policy-group | ~           |

#### Verificar

Use esta seção para confirmar se a sua configuração funciona corretamente.

De switches:

<#root>
fabric1-leaf1# show ntp peers
Peer IP Address Serv/Peer
172.16.129.235 Server (configured)

fabric1-leaf1# show ntp peer-status
Total peers : 1

```
* - selected for sync
```

```
, + - peer mode(active),
- - peer mode(passive), = - polled in client mode
    remote local st poll reach delay vrf
```

| *172.16.129.235 |   |    |    |                    |
|-----------------|---|----|----|--------------------|
| 0.0.0.0         | 3 | 16 | 37 | 0.00134 management |

fabric1-leaf1# show ntp statistics peer ipaddr

172.16.129.235

| remote host:                     | 172.16.129.235 |
|----------------------------------|----------------|
| local interface:                 | Unresolved     |
| time last received:              | 2s             |
| <pre>time until next send:</pre> | 14s            |
| reachability change:             | 408s           |
| packets sent:                    | 30             |
| packets received:                | 30             |
| bad authentication:              | 0              |
| bogus origin:                    | 0              |
| duplicate:                       | 0              |
| bad dispersion:                  | 0              |
| bad reference time:              | 0              |
| candidate order:                 | 6              |
| fabric1-leaf1#                   |                |

Do APIC:

<#root>

```
admin@apic1:~> cat /etc/ntp.conf
OPTIONS="-u ntp:ntp -p /var/run/ntpd.pid"
```

# Permit time synchronization with our time source, but do not # permit the source to query or modify the service on this system. restrict default kod nomodify notrap nopeer noquery restrict -6 default kod nomodify notrap nopeer noquery

# Permit all access over the loopback interface. This could # be tightened as well, but to do so would effect some of # the administrative functions. #restrict default ignore restrict 127.0.0.1 #restrict -6 ::1

keysdir /etc/ntp/ keys /etc/ntp/keys

server 172.16.129.235 prefer minpoll 4 maxpoll 6

synchronised

```
to NTP server (172.16.129.235) at stratum 4
  time correct to within 268 ms
  polling server every 16 s
```

### Troubleshooting

No momento, não há informações específicas disponíveis para solucionar esse problema de configuração.

#### Sobre esta tradução

A Cisco traduziu este documento com a ajuda de tecnologias de tradução automática e humana para oferecer conteúdo de suporte aos seus usuários no seu próprio idioma, independentemente da localização.

Observe que mesmo a melhor tradução automática não será tão precisa quanto as realizadas por um tradutor profissional.

A Cisco Systems, Inc. não se responsabiliza pela precisão destas traduções e recomenda que o documento original em inglês (link fornecido) seja sempre consultado.